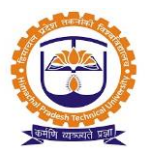

# **Collaboration Platform**

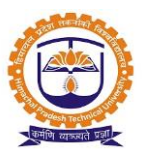

| INDEX   |                     |          |  |  |  |
|---------|---------------------|----------|--|--|--|
| SR. NO. | PARTICULARS         | PAGE NO. |  |  |  |
| 1       | User Login          | 3        |  |  |  |
| 2       | Create Announcement | 4        |  |  |  |
| 3       | View announcement   | 6        |  |  |  |
| 4       | Discussion board    | 6        |  |  |  |
|         |                     |          |  |  |  |
|         |                     |          |  |  |  |
|         |                     |          |  |  |  |

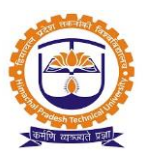

Topic: User Login

**Prerequisite:** 

1. User should be registered into JUNO Campus.

Roles: Admin/Faculty/Staff/Student

Path: <u>http://erp.himtu.ac.in</u> Enter Username and Password then click on Login Button.

#### Admin/Faculty/Staff/Student login screen:

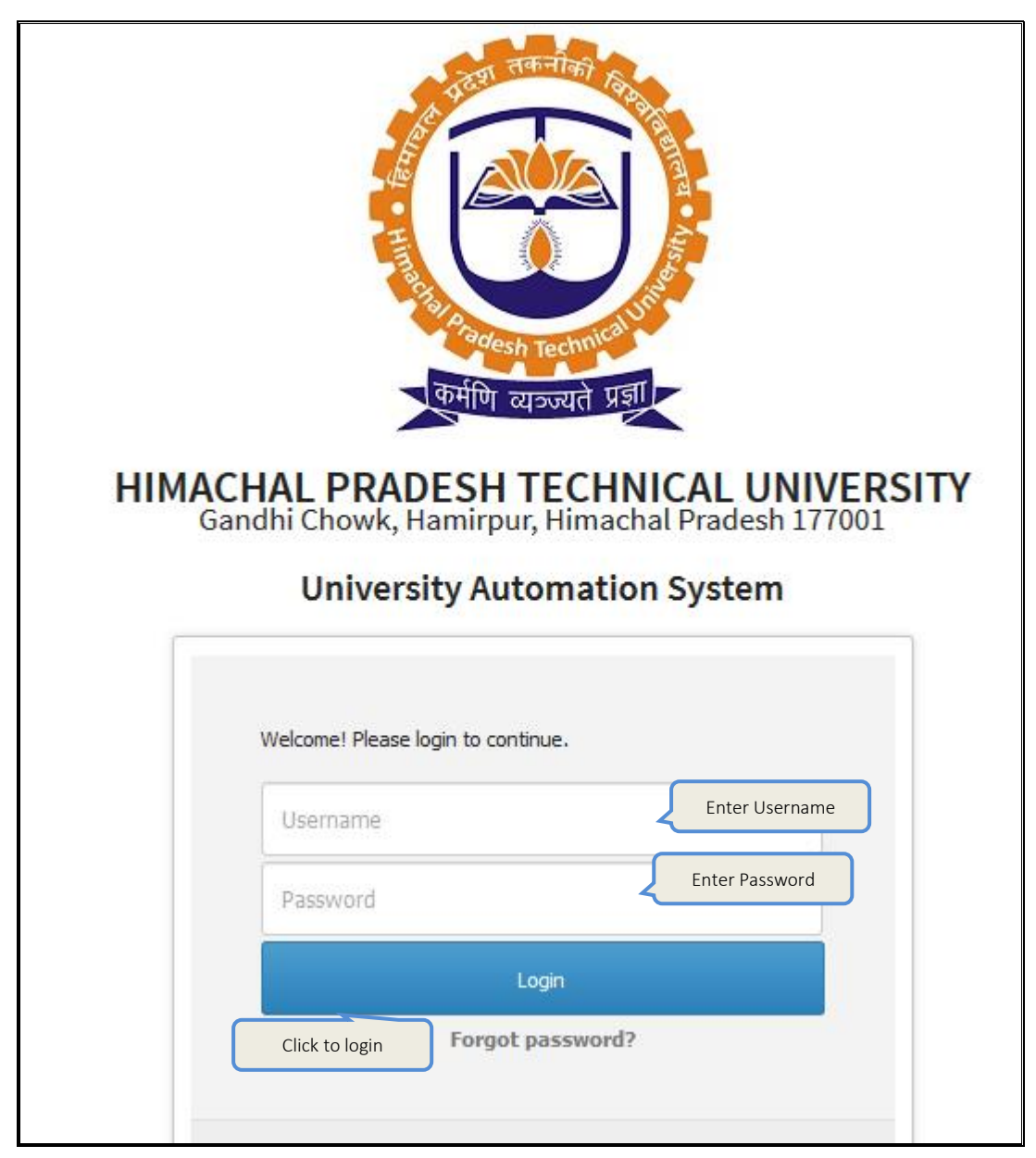

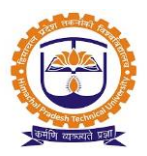

Topic: Create Announcement

Roles: Faculty/Staff/Admin

Path: Login >> Announcements >> Create Announcement.

#### Functionality :

- 1. Able to create announcement message
- 2. Able to select audience as like faculty, student, staff, batch, single, group.
- 3. Able to select medium like sms, email and other
- 4. Able to schedule an announcement at a later date

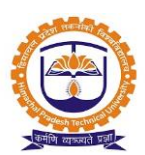

| ANNOUNCEMENTS »                                                                                                    | CREATE ANNOUNCEMENT FEB 19, 2020 12:47:12 AM                                                                                                    |  |  |  |  |  |  |
|----------------------------------------------------------------------------------------------------|----------------------------------------------------------------------------------------------------|--|--|--|--|--|--|
| DepartmentWise Announce                                                                                                    | ement Streamwise Announcement Yearwise Announcement                                                                                                    |  |  |  |  |  |  |
| Department:<br>Select Dep                                                                                                    | School of Basic and Applied Sciences - Department of Basis<br>Sciences -M.Sc. Physics<br>Check All Uncheck All<br>View Create Announcement<br>Click on create Announcement                                                                            |  |  |  |  |  |  |
| CREATE NEW ANNOUNCE                                                                                                    | t faculties Select staff Select student                                                                                                    |  |  |  |  |  |  |
| To :                                                                                                    | View Faculties View Staff View Student View Alumni   All Faculties All Staff All Student All Alumni   View Addressbook View Committee View Year Down Student Freshers Student   All Addressbook All Committees All Year Down Student Freshers Student |  |  |  |  |  |  |
| То                                                                                                    | Student List: Term II [Div-1 ] Term III [Div-1 ]                                                                                                    |  |  |  |  |  |  |
| Announcement Date :                                                                                                    | Feb 18, 2020 Select Date                                                                                                    |  |  |  |  |  |  |
| Announcement Heading :                                                                                                    | One Day workshop Add announcement heading                                                                                                    |  |  |  |  |  |  |
|                                                                                                    | Select your language preference                                                                                                    |  |  |  |  |  |  |
| Description :   Cick here to type in with selected language     I Source I Counce   I Counce     B I U we X2 X2 I I I I I I I I I I I I I I I I I |                                                                                                    |  |  |  |  |  |  |
| Announcement Related Tags<br>:<br>Do you want to<br>Do you want to Create an                                                                      | Send SMS _   Select Medium   Send Mail _   Mail Server(s):     Send SMS to Students_   Send Mail To Parent _   Send Mail To Parent _     y poll for voting ?                                                                                          |  |  |  |  |  |  |
| Is Permanent ?                                                                                                    | d attachments ?                                                                                                    |  |  |  |  |  |  |

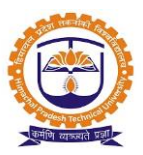

| ★ ANNOUNCEMENTS » CREATE ANNOUNCEMENT FEB 19, 2020 12:48:54 AM |                                                                                                    |                           |               |            |           |            |             |       |            |                      |
|----------------------------------------------------------------|----------------------------------------------------------------------------------------------------|---------------------------|---------------|------------|-----------|------------|-------------|-------|------------|----------------------|
| Depa                                                           | artmentWise Announcement St                                                                                                | reamwise Announcement     | Yearwise Anno | ouncement  |           |            |             |       |            |                      |
| Depart                                                         | Department: School of Basic and Applied Sciences - Department of Basis<br>Sciences -M.Sc. Physics<br>Check All Uncheck All |                           |               |            |           |            |             |       |            |                      |
|                                                                |                                                                                                    |                           | View          | Create Anr | ouncement |            |             |       |            |                      |
| My                                                             | My History My Bulk Announcement                                                                                            |                           |               |            |           |            |             |       |            |                      |
| 10<br>page                                                     | 10 v records per Click to check Description Search:                                                                        |                           |               |            |           |            |             |       |            |                      |
| Sr No.                                                         | Announcement                                                                                                    | Announcement Date         | Description   | Employee   | Student   | Department | Attachments | Block | Action 🍦   | Overall 💧            |
| 1                                                              | Guest Lecture                                                                                                    | Feb 19,2020               | Description   | View       | View      | View       | View        | Block | Send SMS   | Over All View        |
| 2                                                              | One Day workshop                                                                                                    | Feb 18,2020               | Description   | View       | View      | View       | View        | Block | Send SMS   | Over All View        |
| 3                                                              | Guest lecture on 15 Feb 2020                                                                                               | n 15 Feb 2020 Feb 11,2020 |               | View       | View      | View       | View        | Block | Send SMS   | Over All View        |
| 4                                                              | Guest Lecture on Thermodynamics                                                                                            | Dec 28,2019               | Description   | View       | View      | View       | View        | Block | Send SMS   | Over All View        |
| Showin<br>entries                                              | ig 1 to 4 of 4                                                                                                    |                           |               | •          |           |            | -           |       | ← Previous | 1 Next $\rightarrow$ |

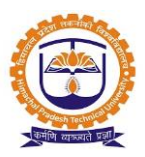

Topic: View Announcement

Roles: Faculty/Staff/Student

Path:

**Student:** after Login >> Communication >> Announcements.

Faculty/Staff: after Login >> view announcement / notice

#### Functionality :

- 1. Able to view announcement message.
- 2. Faculty/staff able to add comment on it.

#### View in student login

| COMMUNICATION » ANNOUNCEMENTS                                                                 | FEB 19, 2020 2:15:46 AM |  |  |  |  |
|-----------------------------------------------------------------------------------------------|-------------------------|--|--|--|--|
| Search By Keyword Clear                                                                       |                         |  |  |  |  |
| ▼ Guest Lecture Created on Feb 19,2020 (Created By-Jitender Paul Sharma) New                  |                         |  |  |  |  |
| Guest Lecture                                                                                 |                         |  |  |  |  |
| Created By: Jitender Paul Sharma                                                              | Date:Feb 19,2020        |  |  |  |  |
| Dear All,<br>We have Guest Lecture on "Photo Synthesis" by Mr. Anil Patil.                    |                         |  |  |  |  |
| Attachments:                                                                                  |                         |  |  |  |  |
|                                                                                               |                         |  |  |  |  |
|                                                                                               |                         |  |  |  |  |
|                                                                                               |                         |  |  |  |  |
| One Day workshop Created on Feb 18,2020 (Created By:-Jitender Paul Sharma) New                |                         |  |  |  |  |
| One Day work shop Created on Feb 17,2020 (Created By:-Kulbhushan Chandel) New                 |                         |  |  |  |  |
| Guest lecture on 15 Feb 2020 Created on Feb 11,2020 (Created By:-Jitender Paul Sharma)        |                         |  |  |  |  |
| Guest Lecture on Thermodynamics Created on Dec 28,2019 (Created By:-Jitender Paul Sharma) New |                         |  |  |  |  |

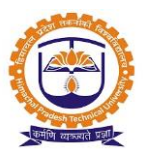

#### View in faculty login

| Announcements(0) | 🚔 Message Box(0)                                    | Meetings(0)       | Student Message Box(0) | 🐌 Votes |                                      |
|------------------|-----------------------------------------------------|-------------------|------------------------|---------|--------------------------------------|
| Unread All       |                                                     | 5                 | Showing 1 results      |         | Search Announcement Search           |
| Pape             | r Presentation                                      |                   |                        |         | On Feb 17,2020 by Kulbhushan Chandel |
|                  |                                                     |                   |                        |         |                                      |
| JPG              | girl.jpeg                                           |                   |                        |         |                                      |
|                  |                                                     |                   |                        |         |                                      |
| Enter Comm       | ent                                                 |                   |                        |         | Comment                              |
|                  | <b>itender Paul Sharn</b><br>ve will present as per | na:<br>r schedule |                        |         | Feb 19, 2020 02:11 AM<br>remove      |
|                  | itender Paul Sharn                                  | na:               |                        |         | Feb 19, 2020 02:11 AM                |

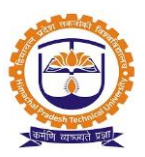

Topic: Discussion board

Roles: Faculty

Path: After Login on UI option to write message and send.

#### Functionality :

1. Able to discuss with individuals or group of peoples

| ⊘Message ∎Documents %Link ⊠Email                                 |                      |
|------------------------------------------------------------------|----------------------|
| What's on your med 2<br>Type message to send on discussion forum | .:                   |
| To Select Faculty / Student Name to                              |                      |
|                                                                  | Post                 |
|                                                                  |                      |
| Shrutika Rahul Halade shared this with You                       |                      |
| Ok Sir. Reply from Faculty / Student                             |                      |
| Remove                                                           | Dec 18,2019 06:02 AM |
| Enter Comment                                                    | C                    |
| Pradeep Ganpatrao Bakare shared this with You                    |                      |
| Hi Student,                                                      |                      |
| Tomorrow you have a guest lecture of Mr. Shridhar                |                      |
| Remove                                                           | Dec 18,2019 05:57 AM |
| Enter Comment                                                    | C                    |